# Plotting distributions of more than one species

sharing biodiversity knowledge

# ALA Teacher Guide 8

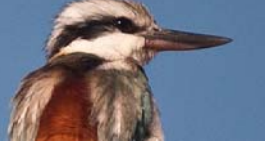

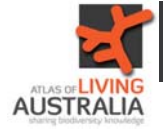

Begin at the Atlas of Living Australia homepage. Enter the individual species name in the search box, or look it up from the "Australia's species" button.

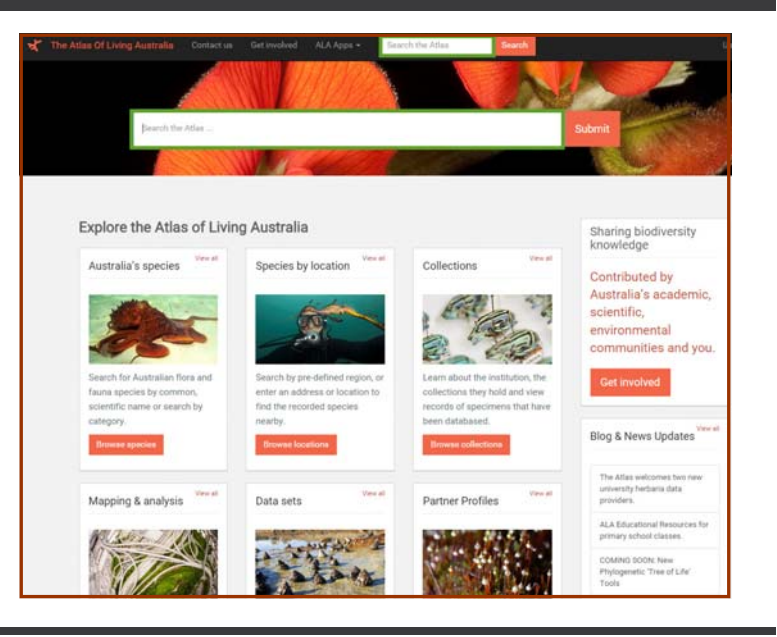

On the species page, click the classification tab.

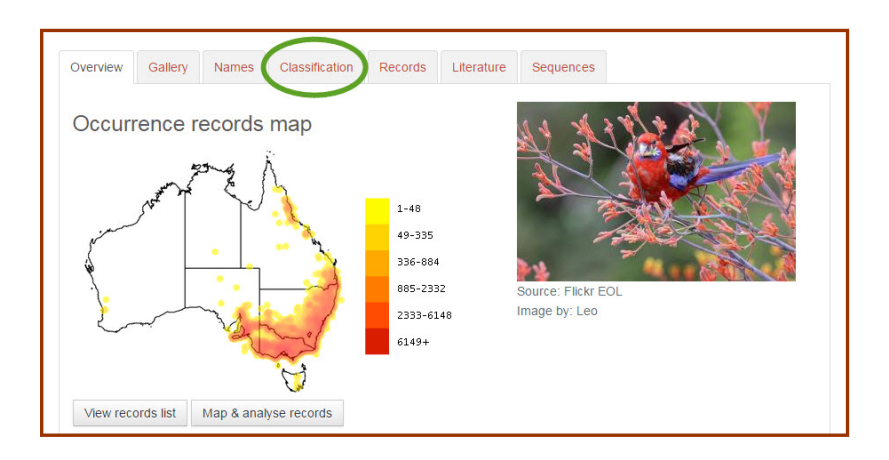

You will then see all of the levels of classification for that species. Click on the level above the species that you want to map.

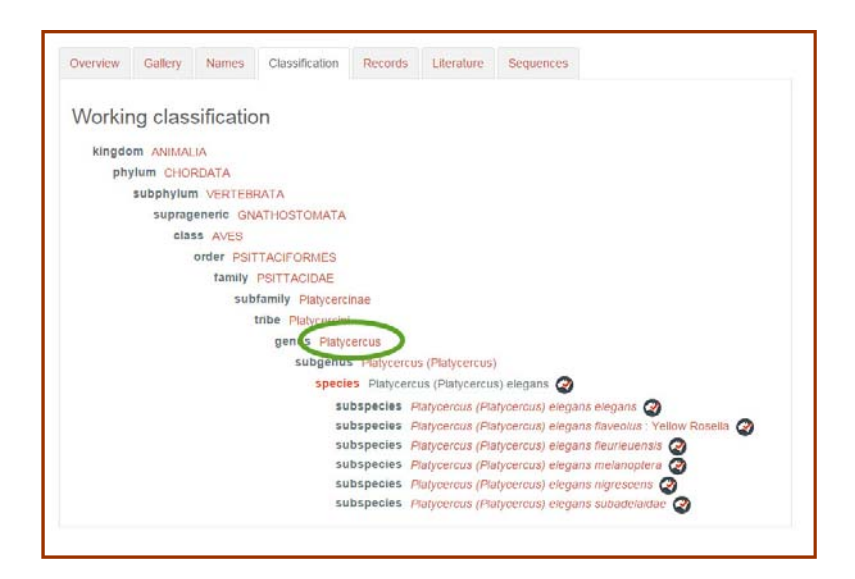

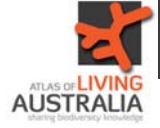

The gallery shows you pictures of all the members of that group (in this case, genus).

The records tab shows you all of the records for that genus.

| Overview Gallery Names Classification Records Literature Sequences |
|--------------------------------------------------------------------|
| Working classification                                             |
| kingdom ANIMALIA                                                   |
| phylum CHORDATA                                                    |
| subphylum VERTEBRATA                                               |
| suprageneric GNATHOSTOMATA                                         |
| class AVES                                                         |
| order PSITTACIFORMES                                               |
| family PSITTACIDAE                                                 |
| subfamily Platycercinae                                            |
| tribe Platycercini                                                 |
| genus Platycercus 🧭                                                |
| subgenus Platycercus (Platycercus) (Platycercus)                   |
| subgenus Platycercus (Violania) (Violania) 🐼                       |
|                                                                    |

From there, head back to the front page and click on "Mapping & analysis".

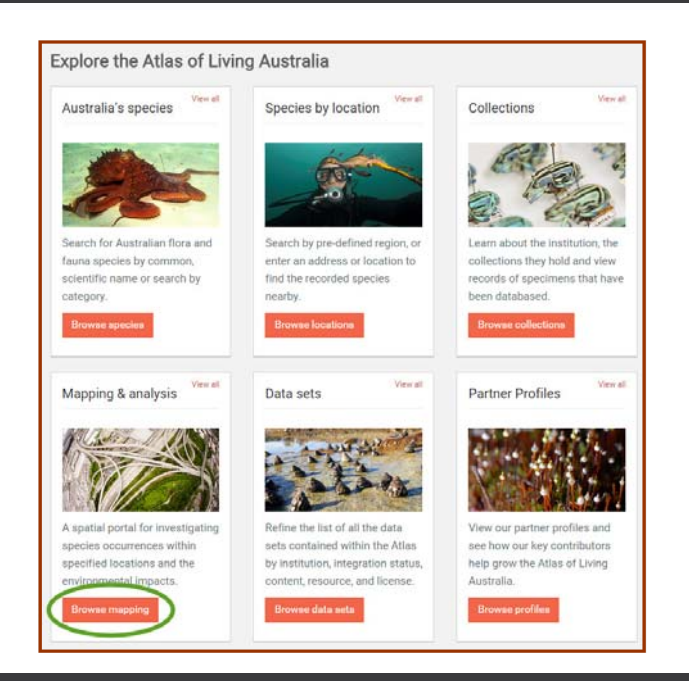

Click again on "Add to Map", then "Species"

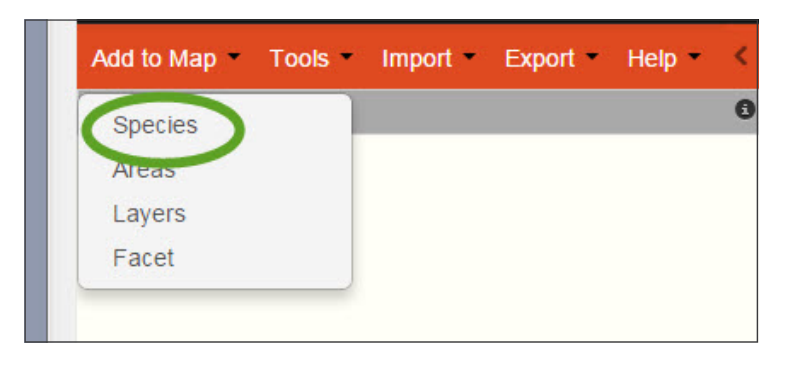

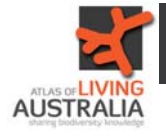

In the box, type the genus name and find it in the drop down list.

| Add species                                                                                                    | 6 6              |
|----------------------------------------------------------------------------------------------------|------------------|
| Include spatially-valid records                                                                                                    |                  |
| Include spatially-suspect records                                                                                                    |                  |
| Include Expert Distribution areas                                                                                                    |                  |
| All species                                                                                                    |                  |
| Search for a species by scientific or contract of the search for a species by scientific or contract of the search of the search of the sea | ommon name       |
| ose the scientific names supplied                                                                                                    | with the records |
| Platycercus (Platycercus)                                                                                                    | •                |
| For example, managed and or Red Ka                                                                                                    | angaroo"         |
| <ul> <li>Create new species list</li> </ul>                                                                                                    | T                |
| <ul> <li>Use existing species list</li> </ul>                                                                                                    |                  |
| Import points                                                                                                    |                  |
|                                                                                                    | Cance Next >     |
| Perth                                                                                                    |                  |

Select "Current extent", then click "Next".

| Restrict mapped species to a | an area      |
|------------------------------|--------------|
| Current extent<br>Australia  |              |
| World                        | Cance Next > |

Under the Layer name, click on "Points".

| - Flatyc                                                        | ercus                       |           |            |               | 0        | 201 |
|-----------------------------------------------------------------|-----------------------------|-----------|------------|---------------|----------|-----|
| ј⊒ Мар с                                                        | options                     |           | Delete all | Show all      | Hide all |     |
|                                                                 |                             |           |            |               |          |     |
| Platycer                                                        | cus                         |           |            |               |          |     |
| Layer name                                                      | Platycercu                  | s         |            | Rer           | name     |     |
|                                                                 |                             |           |            |               |          |     |
| Display as                                                      | <ul> <li>Density</li> </ul> | rid O Poi | nts        |               |          |     |
| Display as<br>Opacity                                           | Oensity                     | rid O Poi | nts        | 609           | %        |     |
| Display as<br>Opacity<br>class                                  | Density                     | rid 🔘 Poi | nts        | 609<br>colour | %<br>r   |     |
| Display as<br>Opacity<br>class<br>0                             | Density                     | rid O Poi | nts        | 609<br>colour | %<br>r   |     |
| Display as<br>Opacity<br>class<br>0<br>100                      | Density                     | rid 🔘 Poi | nts        | 609<br>colour | %        |     |
| Display as<br>Opacity<br>0<br>100<br>200                        | Density                     | rid O Poi | nts        | colour        | %<br>r   |     |
| Display as<br>Opacity<br>Class<br>0<br>100<br>200<br>300        | Density                     | rid O Poi | nts        | colour        | %<br>r   |     |
| Display as<br>Opacity<br>Class<br>0<br>100<br>200<br>300<br>400 | Density                     | rid Poi   | nts        | colour        | %<br>r   |     |

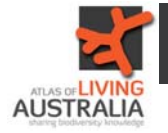

Click on the drop down menu next to "Facet" then click on "Common name".

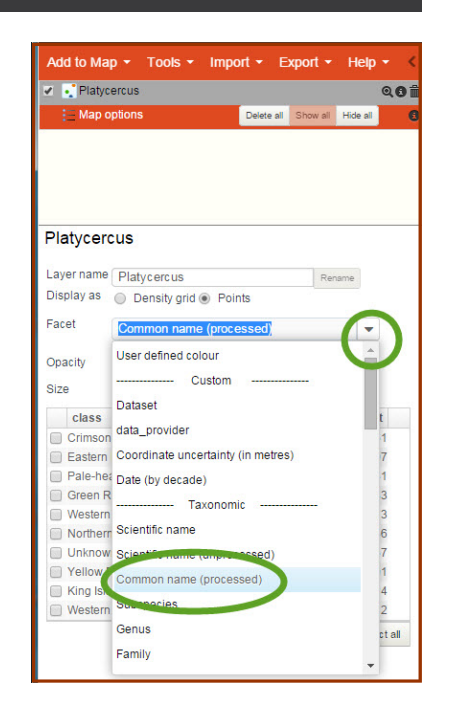

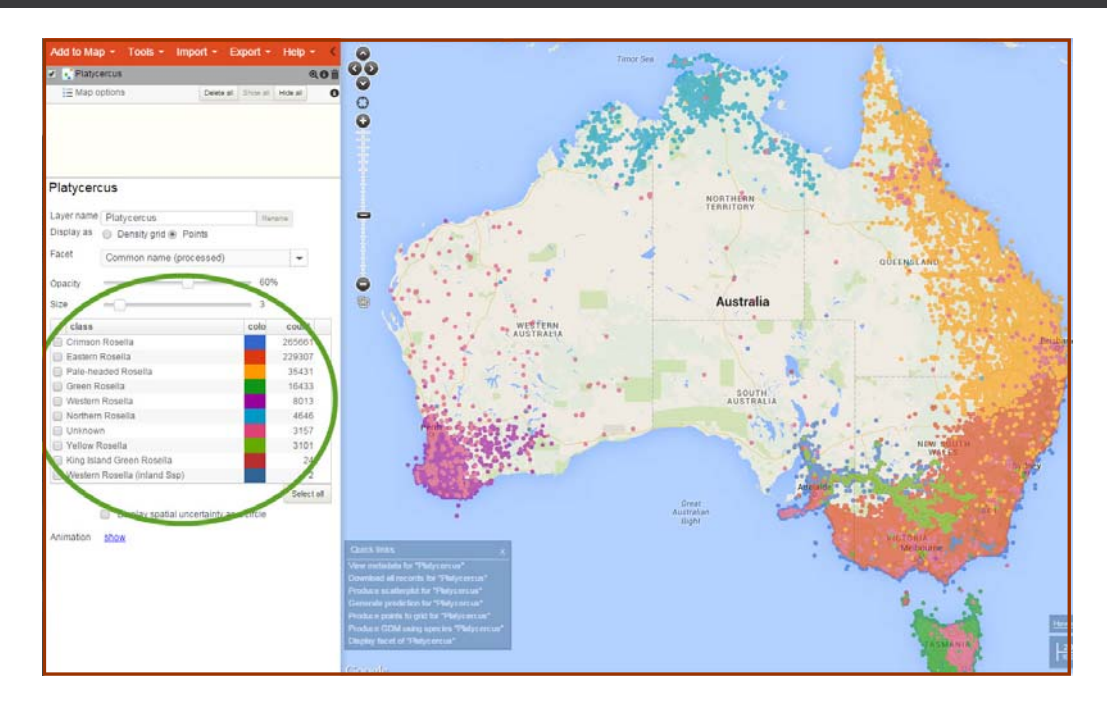

Your map will then appear with each member of that group in a different colour showing their ranges.

The Common names and a colour key appears to the left of the map.

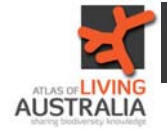

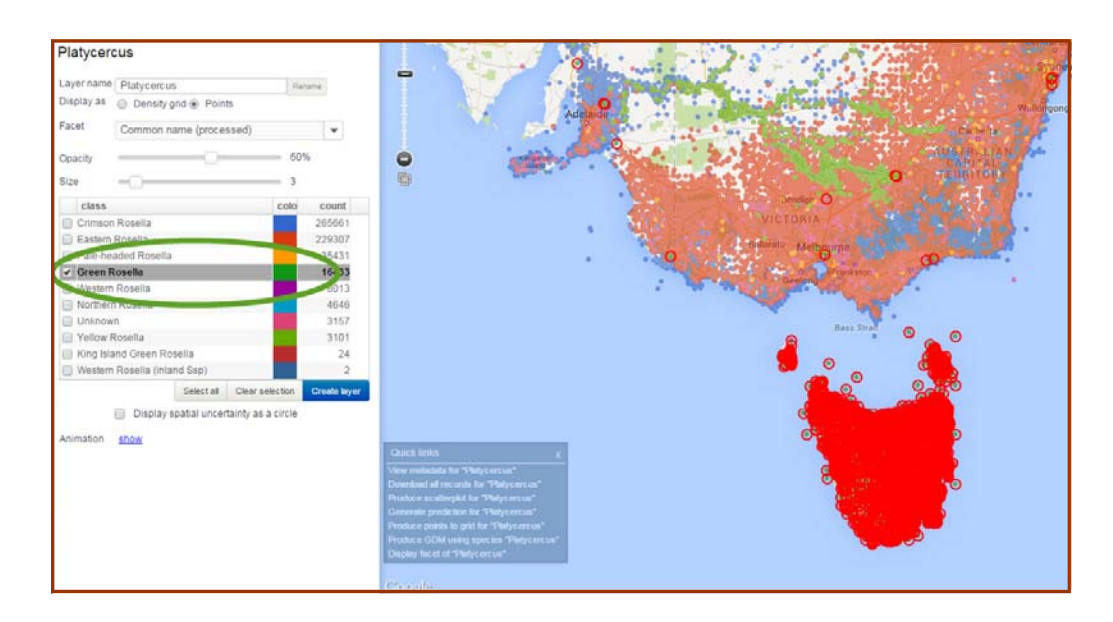

Putting a tick in the box to the left of an individual name, highlights that particular species on the map.